# Rewizor nexo – zbiór zadań

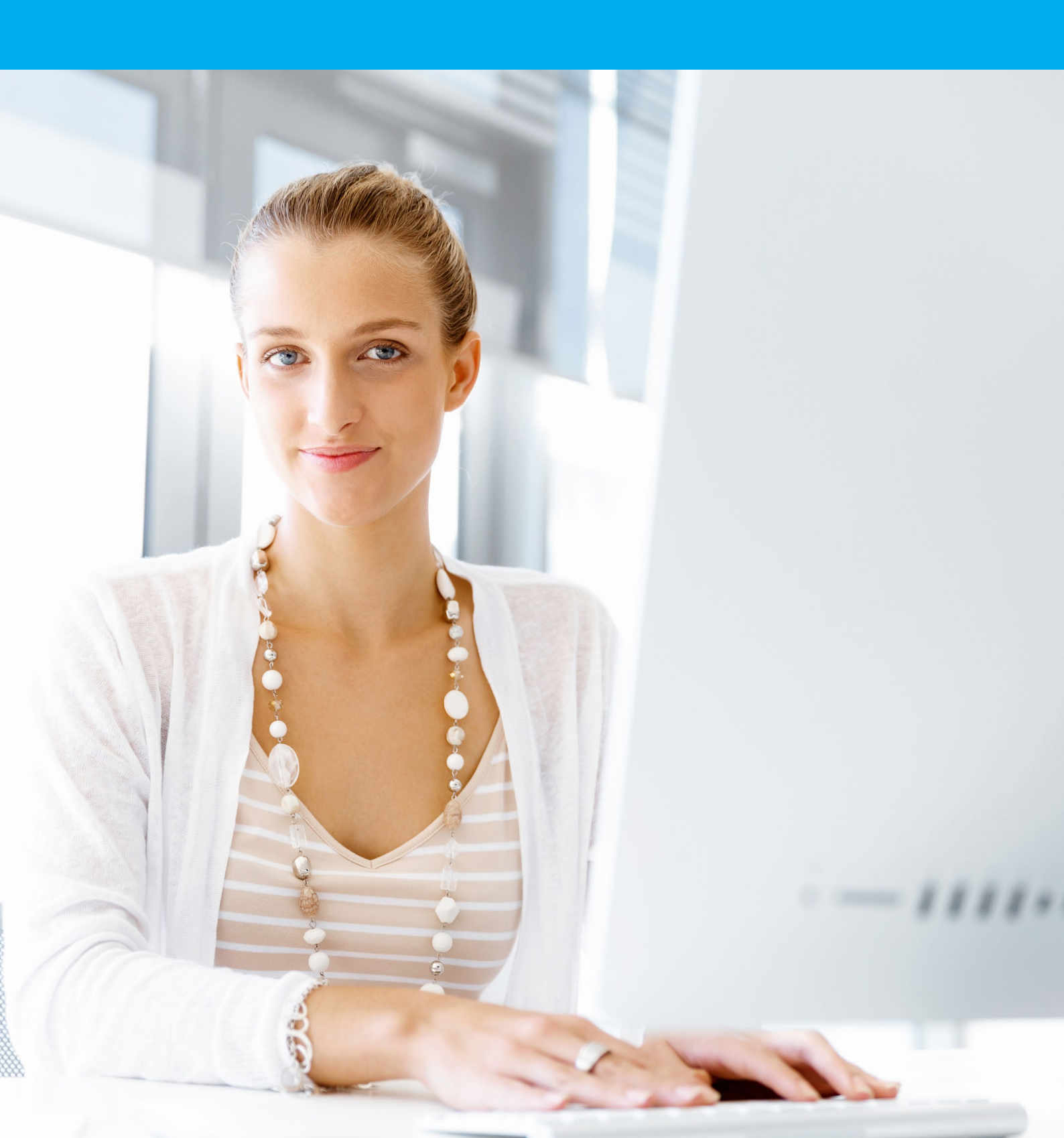

Wprowadź dane identyfikacyjne firmy PHU Szkolenie sp. z o.o.

| nazwa pełna                        |                 | PHU Szkolenie sp. z o.o.                                                                |  |  |
|------------------------------------|-----------------|-----------------------------------------------------------------------------------------|--|--|
| typ podmiotu                       |                 | zwykła                                                                                  |  |  |
| wybór linii                        |                 | nie jestem biurem rachunkowym - Rewizor nexo                                            |  |  |
| przeniesienie danych               |                 | kontynuuj bez importu                                                                   |  |  |
| imię i nazwisko szefa              |                 | Adam Węgierski<br>logowanie bez hasła                                                   |  |  |
| nazwa pełna                        |                 | Przedsiębiorstwo Handlowo-Usługowe Szkolenie spółka<br>z ograniczoną odpowiedzialnością |  |  |
| NIP                                |                 | NIP szkoły                                                                              |  |  |
| adres                              |                 | 54-007 Wrocław, ul. Szkolna 255, gmina Wrocław                                          |  |  |
| województwo                        |                 | dolnośląskie                                                                            |  |  |
| forma prawna                       |                 | inna niż własność prywatna                                                              |  |  |
| metoda rozliczenia VA              | Т               | miesięczna                                                                              |  |  |
| parametry ewidencji V              | /AT             | domyślne                                                                                |  |  |
|                                    | nazwa           | rachunek bieżący                                                                        |  |  |
|                                    | numer           | PL 80 8191 1042 7470 4772 1659 7489                                                     |  |  |
| rachunek                           | bank            | Bank Spółdzielczy w Cycowie Oddział w Jastkowie                                         |  |  |
| bankowy                            | waluta          | PLN                                                                                     |  |  |
|                                    | stan początkowy | 280 000,00 PLN                                                                          |  |  |
|                                    | symbol          | KAS                                                                                     |  |  |
| kasa                               | nazwa           | Kasa główna                                                                             |  |  |
|                                    | stan początkowy | 2 500,00 PLN                                                                            |  |  |
| forma księgowości                  |                 | księgi rachunkowe                                                                       |  |  |
| symbol roku                        |                 | rok 2020                                                                                |  |  |
| obowiązuje od                      |                 | 1.07.2020 - 31.07.2020                                                                  |  |  |
| generowanie planu kont i rejestrów |                 | utwórz pusty okres                                                                      |  |  |
| bilans                             |                 | bilans standardowy                                                                      |  |  |
| rachunek zysków i strat            |                 | wariant kalkulacyjny standardowy                                                        |  |  |
| wynik RZS                          |                 | domyślne                                                                                |  |  |
| inne parametry okres               | u               | domyślne                                                                                |  |  |

Na podstawie wykazu wybranych kont księgi głównej, wprowadź do systemu konta syntetyczne. Jako potwierdzenie wykonania zadania zapisz plan kont do pliku PDF. W tym celu w górnym menu kliknij **Operacje => Drukuj**, zaznacz opcję **Zapisz do folderu** i wskaż folder docelowy.

| 010 | Środki trwałe                       |
|-----|-------------------------------------|
| 071 | Umorzenie środków trwałych          |
| 100 | Kasa                                |
| 131 | Rachunek bieżący                    |
| 134 | Kredyty bankowe krótkoterminowe     |
| 200 | Rozrachunki z odbiorcami            |
| 210 | Rozrachunki z dostawcami            |
| 220 | Rozrachunki z budżetami             |
| 221 | Rozrachunki z ZUS                   |
| 225 | Rozrachunki z tytułu podatku VAT    |
| 231 | Rozrachunki z tytułu wynagrodzeń    |
| 300 | Rozliczenie zakupu materiałów       |
| 301 | Rozliczenie zakupu towarów          |
| 302 | Rozliczenie zakupu środków trwałych |
| 310 | Materiały                           |
| 330 | Towary                              |
| 503 | Koszty handlowe                     |
| 550 | Koszty ogólnego zarządu             |
| 730 | Przychody ze sprzedaży towarów      |
| 731 | Wartość sprzedanych towarów         |
| 750 | Przychody finansowe                 |
| 751 | Koszty finansowe                    |
| 760 | Pozostałe przychody operacyjne      |
| 761 | Pozostałe koszty operacyjne         |
| 801 | Kapitał zakładowy                   |
| 802 | Kapitał zapasowy                    |
| 860 | Wynik finansowy                     |
| 870 | Podatek dochodowy                   |

Wprowadź do systemu księgowego poniższych kontrahentów, a następnie podłącz kartotekę klientów do planu kont.

| SYMBOL | NAZWA<br>PEŁNA         | NIP        | ADRES                         | KOD<br>POCZTOWY | RACHUNEK<br>BANKOWY                                                                     |
|--------|------------------------|------------|-------------------------------|-----------------|-----------------------------------------------------------------------------------------|
| 001    | ABCDE<br>S.A.          | 8945653563 | Wiśniowa 212<br>Wrocław       | 53-088          | 88 1240 1604 0196 4653 5865 8951<br>Bank Polska Kasa Opieki SA I O.<br>w lławie         |
| 002    | Drogeria<br>NOVUM      | 8941515798 | Kolorowa 98/3<br>Sosnowiec    | 65-465          | 42 8442 1010 7722 3859 6296 7962<br>Bank Spółdzielczy w Zawierciu O.<br>Ogrodzieniec    |
| 003    | Hurtownia<br>ALA       | 1115757790 | Romanowskiego<br>134 Oleśnica | 54-948          | 55 1020 1853 5326 3775 4978 5234<br>Powszechna Kasa Oszczędności<br>Bank Polski S.A.    |
| 004    | Jaskółka<br>sp. z o.o. | 7764727429 | Szwedzka 45<br>Wrocław        | 54-401          | PL 13 1240 6696 7018 0637 5373<br>5843<br>Bank Polska Kasa Opieki SA O. we<br>Wrocławiu |

## Zadanie 4

Dodaj do konta 225 analityki o stałej długości 2: 225-01 – naliczony podatek VAT 225-02 – należny podatek VAT Do każdej z wymienionych analityk podłącz kartotekę Stawki VAT. Nadaj analityki stawką VAT według poniższej tabeli.

| NAZWA STAWKI              | NUMER ANALITYKI |
|---------------------------|-----------------|
| stawka VAT podstawowa 23% | 23              |
| stawka VAT 8%             | 08              |
| stawka VAT 7%             | 07              |
| stawka VAT 5%             | 05              |

W systemie księgowym dodaj konto 132 – Rachunek dewizowy.

Konto posiada dwie analityki.

132-01 - rachunek EURO

132-02 - rachunek DOLAR

W tym celu dodaj rachunki bankowe w konfiguracji "Moja firma". Następnie stwórz kartotekę zawierającą tylko rachunki bankowe w walucie obcej z odpowiednim filtrem i podłącz kartotekę pod plan kont.

Kartoteka ma zostać stworzona według następujących parametrów:

- 1. Wzorzec kartoteki rachunki bankowe.
- 2. Nazwa rachunki dewizowe.
- Typ analityki stała.
  Długość 2.
- 5. Numer analityki zwykły.
- 6. Nazwa według nazwy rachunku bankowego.
- 7. Analityka pozostałych 99.
- 8. Filtry odpowiednie ustawienie filtra waluty.

| NAZWA                                                | NR RACHUNKU                         | BANK                                               | WALUTA                |  |
|------------------------------------------------------|-------------------------------------|----------------------------------------------------|-----------------------|--|
| rachunek<br>EURO PL 50 1240 2962 2572 5191 7151 4366 |                                     | Bank Polska Kasa Opieki<br>SA IV O. w Katowicach   | EUR euro              |  |
| rachunek<br>USD                                      | PL 39 1240 3565 4272 2354 0737 3831 | Bank Polska Kasa Opieki<br>SA I O. w Międzychodzie | USD dolar amerykański |  |

## Zadanie 6

Firma posiada na wyposażeniu budynek, który jest środkiem trwałym.

Wprowadź do systemu kartotekę środka trwałego według poniższego opisu, a następnie podłącz kartotekę środków trwałych do odpowiednich kont:

- nazwa budynek biurowy ul. Szkolna 255 Wrocław;
- grupa KŚT 2016 105;
- numer inwentarzowy 1/2014;
- data nabycia 25 maja 2014;
- dokument nabycia FS 876/05/2014;
- sprzedawca ABCDE S.A.;
- wartość nabycia 500 000,00 zł;
- rok produkcji 2014.

Wprowadź dokument OT dla środka trwałego o nazwie "Budynek biurowy ul. Szkolna 255 Wrocław".

- data dokumentu 25 maja 2014;
- typ amortyzacji podatkowy (na potrzeby ćwiczenia pomiń amortyzację bilansową);
- miejsce użytkowania Szkolna 255;
- osoba odpowiedzialna Adam Węgierski;
- wartość początkowa zgodnie z kartoteką;
- wartość stanowiąca koszty 100% wartości początkowej;
- metoda umarzania liniowa;
- umorzenie roczne 2,50%;
- przyjęty wcześniej tak;
- historia amortyzacji suma amortyzacji historycznej 75 000,00,
- miesiąc pierwszej amortyzacji w programie lipiec 2020.

| 0. bilans otwarcia | 68 750,00 |
|--------------------|-----------|
| 1. styczeń         | 1 041,67  |
| 2. luty            | 1 041,67  |
| 3. marzec          | 1 041,67  |
| 4. kwiecień        | 1 041,67  |
| 5. maj             | 1 041,67  |
| 6. czerwiec        | 1 041,67  |

## Zadanie 8

Wprowadź do Rewizora bilans otwarcia na dzień 1 lipca 2020.

Jako potwierdzenie wykonania zadania zapisz wydruk bilansu otwarcia do pliku PDF. W tym celu kliknij na bilans prawym przyciskiem myszy i wybierz opcję drukowania. Następnie zaznacz opcję Zapisz do folderu i wskaż folder docelowy.

| NAZWA KONTA                                                           | STAN KONTA W PLN |  |  |
|-----------------------------------------------------------------------|------------------|--|--|
| środki trwałe – budynek biurowy ul. Szkolna 255, Wrocław              | 500 000,00 zł    |  |  |
| kasa                                                                  | 2 500,00 zł      |  |  |
| umorzenie środków trwałych – budynek biurowy ul. Szkolna 255, Wrocław | 75 000,00 zł     |  |  |
| rachunek bieżący                                                      | 280 000,00 zł    |  |  |
| kredyty bankowe krótkoterminowe                                       | 8 500,00 zł      |  |  |
| materiały                                                             | 10 000,00 zł     |  |  |
| towary                                                                | 81 000,00 zł     |  |  |
| kapitał zakładowy                                                     | 640 000,00 zł    |  |  |
| kapitał zapasowy                                                      | 150 000,00 zł    |  |  |

Do systemu Rewizor nexo dodaj rejestr: RK – Rejestr księgowy. Symbol – RK, nazwa – Rejestr księgowy, dziennik – DK Dziennik. Dnia 2 lipca 2020 wystawiono fakturę sprzedaży dla Drogerii NOVUM. Na podstawie poniższych dokumentów zadekretuj w systemie fakturę i WZ.

Przedsiębiorstwo Handlowo-Usługowe Szkolenie spółka z ograniczoną odpowiedzialnością Szkolna 255, 54-007 Wrocław NIP: NIPSzkoły

| Miejsce sprzedaży        | Wrocław    |  |  |
|--------------------------|------------|--|--|
| Data zakończenia dostawy | 02-07-2020 |  |  |
| Data wystawienia         | 02-07-2020 |  |  |

| Spizeuawca                                            |
|-------------------------------------------------------|
| Przedsiębiorstwo Handlowo-Usługowe Szkolenie spółka z |
| ograniczoną odpowiedzialnością                        |
| Szkolna 255, 54-007 Wrocław                           |
| NIP: NIPSzkoły                                        |
| Rachunek bieżący                                      |
| PL 80 8191 1042 7470 4772 1659 7489                   |

|                       | Nabywca   |
|-----------------------|-----------|
| Drogeria NOVUM        |           |
| Kolorowa 98/3, 65-465 | Sosnowiec |
| NIP: 8941515798       |           |

## Faktura VAT sprzedaży FS 1/07/2020 oryginał

| LP | Nazwa          | llość   | Rabat<br>[%] | Cena netto | VAT<br>[%] | Wartość netto | Wartość VAT | Wartość<br>brutto |
|----|----------------|---------|--------------|------------|------------|---------------|-------------|-------------------|
| 1  | Ławka tarasowa | 100 szt | 0,00         | 115,00     | 23         | 11 500,00     | 2 645,00    | 14 145,00         |

|              | Tabela       | VAT - PLN:            |                                     |                    |                  |                |  |
|--------------|--------------|-----------------------|-------------------------------------|--------------------|------------------|----------------|--|
|              |              | Nazwa stawki VAT      | War                                 | tość netto         | Kwota VAT        | Wartość brutto |  |
|              | Stawka       | VAT podstawowa 23%    |                                     | 11 500,00          | 2 645,00         | 14 145,00      |  |
|              |              | Raze                  | em:                                 | 11 500,00          | 2 645,00         | 14 145,00      |  |
|              |              | Razem do zapłaty:     |                                     |                    |                  | 14 145,00 PLN  |  |
|              |              | Słownie do zapłaty:   | czternaście                         | tysięcy sto cztere | dzieści pięć PLN |                |  |
|              |              |                       |                                     |                    |                  |                |  |
|              |              | Pozostało do zapłaty: | 14 145,00 PLN                       |                    |                  |                |  |
|              |              | Przelew, na rachunek: | PL 80 8191 1042 7470 4772 1659 7489 |                    |                  |                |  |
|              |              | do dnia 09-07-2020    |                                     |                    |                  | 14 145,00 PLN  |  |
|              |              |                       |                                     |                    |                  |                |  |
| Wystawił(a): | Adam Węgiers | ski Od                | debrał(a):                          |                    | Alina Grzelak    |                |  |
|              |              |                       |                                     |                    |                  |                |  |
|              |              |                       |                                     |                    |                  |                |  |
|              |              |                       |                                     |                    |                  |                |  |

Podpis osoby upoważnionej do wystawienia faktury VAT

Podpis osoby upoważnionej do odbioru faktury VAT

Г

|                                                                                                    | Miejsce wystawienia Wrocław                                          |            |  |
|----------------------------------------------------------------------------------------------------|----------------------------------------------------------------------|------------|--|
|                                                                                                    | Data wystawienia                                                     | 02-07-2020 |  |
|                                                                                                    |                                                                      |            |  |
| Dostawca                                                                                                    | Odbiorca                                                             |            |  |
| Przedsiębiorstwo Handlowo-Usługowe Szkolenie spółka z<br>ograniczoną odpowiedzialnością<br>Szkolna 255, 54-007 Wrocław | Drogeria NOVUM<br>Kolorowa 98/3, 65-465 Sosnowiec<br>NIP: 8941515798 |            |  |
| NIP: NIPSzkoły<br>Rachunek bieżący<br>PL 80 8191 1042 7470 4772 1659 7489                                              |                                                                      |            |  |

## Wydanie zewnętrzne WZ 1/07/2020 oryginał

### do dokumentu FS 1/07/2020 z dnia 02-07-2020

| LP | Nazwa          | llość                           | Cena netto               | Wartość netto | Koszt<br>razem               |
|----|----------------|---------------------------------|--------------------------|---------------|------------------------------|
| 1  | Ławka tarazowa | 100 szt                         | 115,00                   | 11 500,00     | 8000,00                      |
|    |                | Wartość netto<br>Wartość brutto | :<br>D:                  | 11<br>14      | I 500,00 PLN<br>I 145,00 PLN |
|    | Razem do za    | ołaty:                          |                          | 14            | 145,00 PLN                   |
|    | Słownie do zap | aty: czternaście                | tysięcy sto czterdzieści | pięć PLN      |                              |
|    |                |                                 |                          |               |                              |

| Wystawił(a): | Adam Węgierski                              | Odebrał(a): | Alina Grzelak                           |
|--------------|---------------------------------------------|-------------|-----------------------------------------|
|              |                                             |             |                                         |
|              |                                             |             |                                         |
|              | Podpis osoby upoważnionej do wystawienia WZ |             | Podpis osoby upoważnionej do odbioru WZ |

Dnia 3 lipca 2020 otrzymano fakturę od Hurtowni ALA.

Faktura dotyczy zakupu towarów handlowych.

Do faktury jest załączony również dokument PZ-przyjmujący towary.

Na podstawie poniższego dokumentu zadekretuj operację w systemie.

|                                                                       | Miejsce sprzedaży                                                                                                    | Oleśnica   |  |  |
|-----------------------------------------------------------------------|----------------------------------------------------------------------------------------------------|------------|--|--|
|                                                                       | Data zakończenia dostawy                                                                                                    | 03-07-2020 |  |  |
|                                                                       | Data wystawienia                                                                                                    | 03-07-2020 |  |  |
|                                                                       |                                                                                                    |            |  |  |
| Sprzedawca                                                            | Nabywca                                                                                                    |            |  |  |
| Hurtownia ALA<br>Romanowskiego 134, 54-948 Wrocław<br>NIP: 1115757790 | Przedsiębiorstwo Handlowo-Usługowe Szkolenie spółka z<br>ograniczoną odpowiedzialnością<br>Szkolna 255, 54-007 Wrocław<br>NIP: NIPSzkoły |            |  |  |

Adres dostawy

Szkolna 255, 54-007 Wrocław

### Faktura VAT FS 28/07/2020

| LP | Nazwa               | llość   | Rabat<br>[%] | Cena netto | VAT<br>[%] | Wartość netto | Wartość VAT | Wartość<br>brutto |
|----|---------------------|---------|--------------|------------|------------|---------------|-------------|-------------------|
| 1  | Krzesło obrotowe    | 150 szt | 0,00         | 145,00     | 23         | 21 750,00     | 5 002,50    | 26 752,50         |
| 2  | Biurko ergonomiczne | 50 szt  | 0,00         | 250,00     | 23         | 12 500,00     | 2 875,00    | 15 375,00         |

Tabela VAT - PLN:

|              | Nazwa stawki VA           | Г      | Wartość netto            | Kwota VAT              | Wartość brutto |
|--------------|---------------------------|--------|--------------------------|------------------------|----------------|
|              | Stawka VAT podstawowa 23% | 1      | 34 250,00                | 7 877,50               | 42 127,50      |
|              |                           | Razem: | 34 250,00                | 7 877,50               | 42 127,50      |
|              |                           |        |                          |                        |                |
|              | Razem do zapłat           | y:     |                          |                        | 42 127,50 PLN  |
|              | Słownie do zapłaty:       | cz     | erdzieści dwa tysiące st | o dwadzieścia siedem F | PLN 50/100     |
|              |                           |        |                          |                        |                |
|              | Pozostało do zapł         | aty:   |                          |                        | 42 127,50 PLN  |
|              | Przelew                   |        |                          |                        |                |
|              | do dnia 10-07-2020        |        |                          |                        | 42 127,50 PLN  |
|              |                           |        |                          |                        |                |
| Wystawił(a): | Alicja Grzegorczyk        | Odeb   | rał(a):                  | Adam Węgiers           | ki             |
|              |                           |        | •                        |                        |                |

Podpis osoby upoważnionej do wystawienia faktury VAT

Podpis osoby upoważnionej do odbioru faktury VAT

|                                                                       | Miejsce wystawienia                                                                                              | Wrocław                                                                                                    |  |  |  |
|-----------------------------------------------------------------------|----------------------------------------------------------------------------------------------------|----------------------------------------------------------------------------------------------------|--|--|--|
|                                                                       | Data wystawienia                                                                                                 | 03-07-2020                                                                                                    |  |  |  |
|                                                                       | Data przyjęcia                                                                                                   | 03-07-2020                                                                                                    |  |  |  |
|                                                                       |                                                                                                    |                                                                                                    |  |  |  |
| Dostawca                                                              | Odbi                                                                                                    | orca                                                                                                    |  |  |  |
| Hurtownia ALA<br>Romanowskiego 134, 54-948 Wrocław<br>NIP: 1115757790 | Przedsiębiorstwo Handlowo-Usł<br>ograniczoną odpowiedzialnościa<br>Szkolna 255, 54-007 Wrocław<br>NIP: NIPSzkoły | Przedsiębiorstwo Handlowo-Usługowe Szkolenie spółka z<br>ograniczoną odpowiedzialnością<br>Szkolna 255, 54-007 Wrocław<br>NIP: NIPSzkoły |  |  |  |

## Przyjęcie zewnętrzne PZ 1/07/2020 oryginał Numer dokumentu dostawcy: WZ 34/07/2020 z dnia 03-07-2020

| LP | Nazwa               | llość   | Cena netto | Wartość netto |
|----|---------------------|---------|------------|---------------|
| 1  | Krzesło obrotowe    | 150 szt | 145,00     | 21 750,00     |
| 2  | Biurko ergonomiczne | 50 szt  | 250,00     | 12 500,00     |
|    |                     |         |            |               |

| Razem do zapłaty:   | 42 127,50 PLN                                              |
|---------------------|------------------------------------------------------------|
| Słownie do zapłaty: | czterdzieści dwa tysiące sto dwadzieścia siedem PLN 50/100 |

| Wystawił(a): | Bogdan Romań                                | Odebrał(a): | Adam Węgierski                          |
|--------------|---------------------------------------------|-------------|-----------------------------------------|
|              |                                             |             |                                         |
|              |                                             |             |                                         |
|              | Podpis osoby upoważnionej do wystawienia PZ |             | Podpis osoby upoważnionej do odbioru PZ |

Wartość netto: Wartość brutto:

34 250,00 PLN 42 127,50 PLN

Dnia 4 lipca 2020 wystawiono fakturę sprzedaży oraz WZ dla kontrahenta ABCDE S.A. Na podstawie poniższego dokumentu zadekretuj fakturę sprzedaży oraz WZ w systemie.

| Przedsiębiorstwo Handlowo-Usługowe Szkolenie spółka z ograniczona odpowiedzialnościa                                   | Miejsce sprzedaży                                                       | Wrocław    |  |  |
|----------------------------------------------------------------------------------------------------|-------------------------------------------------------------------------|------------|--|--|
| Szkolna 255, 54-007 Wrocław                                                                                            | Data zakończenia dostawy                                                | 04-07-2020 |  |  |
| NIP: NIPSZKOły                                                                                                    | Data wystawienia                                                        | 04-07-2020 |  |  |
|                                                                                                    |                                                                         |            |  |  |
| Sprzedawca                                                                                                    | Nabywca                                                                 |            |  |  |
| Przedsiębiorstwo Handlowo-Usługowe Szkolenie spółka z<br>ograniczoną odpowiedzialnością<br>Szkolna 255, 54-007 Wrocław | ABCDE Spółka Akcyjna<br>Wiśniowa 212, 53-088 Wrocław<br>NIP: 8945653563 |            |  |  |
| NIP: NIPSzkoły<br>Rachunek bieżący<br>PL 80 8191 1042 7470 4772 1659 7489                                              |                                                                         |            |  |  |

## Faktura VAT sprzedaży FS 2/07/2020 oryginał

| LP | Nazwa            | llość | Rabat<br>[%] | Cena netto | VAT<br>[%] | Wartość netto | Wartość VAT | Wartość<br>brutto |
|----|------------------|-------|--------------|------------|------------|---------------|-------------|-------------------|
| 1  | Krzesło obrotowe | 2 szt | 0,00         | 152,00     | 23         | 304,00        | 69,92       | 373,92            |

|              | Tabela VAT - PLN:     |          |            |                 |                 |                     |
|--------------|-----------------------|----------|------------|-----------------|-----------------|---------------------|
|              | Nazwa stawki          | VAT      | War        | tość netto      | Kwota VAT       | Wartość brutto      |
|              | Stawka VAT podstawowa | 23%      |            | 304,00          | 69,92           | 373,92              |
|              |                       | Razen    | ו:         | 304,00          | 69,92           | 373,92              |
|              |                       |          |            |                 |                 |                     |
|              | Razem do za           | płaty:   |            |                 |                 | 373,92 PLN          |
|              | Słownie do zap        | łaty: tr | zysta sied | emdziesiąt trzy | PLN 92/100      |                     |
|              |                       |          |            |                 |                 |                     |
|              | Pozostało do z        | apłaty:  |            |                 |                 | 373,92 PLN          |
|              | Przelew, na rac       | hunek:   |            |                 | PL 80 8191 1042 | 7470 4772 1659 7489 |
|              | do dnia 11-07-2       | 020      |            |                 |                 | 373,92 PLN          |
|              |                       |          |            |                 |                 |                     |
| Wystawił(a): | Adam Węgierski        | Ode      | brał(a):   |                 | Andrzej Kumo    | or                  |
|              |                       |          |            |                 |                 |                     |
|              |                       |          |            |                 |                 |                     |

Podpis osoby upoważnionej do wystawienia faktury VAT

Podpis osoby upoważnionej do odbioru faktury VAT

|                                                                                                    | Miejsce wystawienia                                                     | Wrocław    |  |
|----------------------------------------------------------------------------------------------------|-------------------------------------------------------------------------|------------|--|
|                                                                                                    | Data wystawienia                                                        | 04-07-2020 |  |
| Dostawca                                                                                                    | Odbiorca                                                                |            |  |
| Przedsiębiorstwo Handlowo-Usługowe Szkolenie spółka z<br>ograniczoną odpowiedzialnością<br>Szkolna 255, 54-007 Wrocław<br>NIP: NIPSzkoły<br>Rachunek bieżący<br>PL 80 8191 1042 7470 4772 1659 7489 | ABCDE Spółka akcyjna<br>Wiśniowa 212, 53-088 Wrocław<br>NIP: 8945653563 |            |  |

## Wydanie zewnętrzne WZ 2/07/2020 oryginał

### do dokumentu FS 2/07/2020 z dnia 04-07-2020

| LP | Nazwa            |                                   | llość          | Cena netto              | Wartość netto | Koszt<br>razem           |
|----|------------------|-----------------------------------|----------------|-------------------------|---------------|--------------------------|
| 1  | Krzesło obrotowe |                                   | 2 szt          | 152,00                  | 304,00        | 200,00                   |
|    |                  | Wartość netto:<br>Wartość brutto: |                |                         |               | 304,00 PLN<br>373,92 PLN |
|    | Raz              | Razem do zapłaty:                 |                |                         | :             | 373,92 PLN               |
|    | Sło              | wnie do zapłaty:                  | trzysta sieder | mdziesiąt trzy PLN 92/1 | 100           |                          |
|    |                  |                                   |                |                         |               |                          |

| Wystawił(a): | Adam Węgierski                              | Odebrał(a): | Andrzej Kumor                           |
|--------------|---------------------------------------------|-------------|-----------------------------------------|
|              |                                             |             |                                         |
|              |                                             |             |                                         |
|              | Podpis osoby upoważnionej do wystawienia WZ |             | Podpis osoby upoważnionej do odbioru WZ |

Dodaj do systemu poniższe kartoteki pracowników i podłącz kartotekę do konta 231 (na potrzeby zadania dane ujęte w kartotekach są uproszczone i nie zawierają szczegółowych informacji kadrowych).

| IMIĘ      | NAZWISKO   | RACHUNEK BANKOWY                                                                                                    | PESEL       |
|-----------|------------|----------------------------------------------------------------------------------------------------|-------------|
| Arkadiusz | Krzywicki  | PL 58 1240 6104 5112 0370 7502 4867<br>Bank Polska Kasa Opieki Spółka Akcyjna Oddział<br>w Warszawie ul. Targowa 81      | 89010159557 |
| Anna      | Nowakowska | PL 66 1020 2137 0904 1844 2717 0392<br>Powszechna Kasa Oszczędności Bank Polski Spółka<br>Akcyjna Oddział 1 w Bolesławcu | 98030423489 |
| Stefan    | Dudek      | PL 77 9193 0008 9171 3490 4687 8281<br>Bank Spółdzielczy w Mokobodach Centrala                                           | 83111515757 |

Dnia 7 lipca 2020 wystawiono fakturę sprzedaży dla kontrahenta ABCDE S.A. Na podstawie poniższego dokumentu zadekretuj fakturę sprzedaży oraz WZ w systemie.

| Przedsiębiorstwo Handlowo-Usługowe Szkolenie<br>spółka z ograniczoną odpowiedzialnością                                | Miejsce sprzedaży                                                       | Wrocław    |  |  |  |
|----------------------------------------------------------------------------------------------------|-------------------------------------------------------------------------|------------|--|--|--|
| Szkolna 255, 54-007 Wrocław                                                                                            | Data zakończenia dostawy                                                | 07-07-2020 |  |  |  |
| NIF: NIFSZKOły                                                                                                    | Data wystawienia 07-07-2020                                             |            |  |  |  |
|                                                                                                    |                                                                         |            |  |  |  |
| Sprzedawca                                                                                                    | Nabywca                                                                 |            |  |  |  |
| Przedsiębiorstwo Handlowo-Usługowe Szkolenie spółka z<br>ograniczoną odpowiedzialnością<br>Szkolna 255, 54-007 Wrocław | ABCDE Spółka Akcyjna<br>Wiśniowa 212, 53-088 Wrocław<br>NIP: 8945653563 |            |  |  |  |
| NIP: NIPSzkoły<br>Rachunek bieżący<br>PL 80 8191 1042 7470 4772 1659 7489                                              |                                                                         |            |  |  |  |

## Faktura VAT sprzedaży FS 3/07/2020 oryginał

| LP | Nazwa               | llość  | Rabat<br>[%] | Cena netto | VAT<br>[%] | Wartość netto | Wartość VAT | Wartość<br>brutto |
|----|---------------------|--------|--------------|------------|------------|---------------|-------------|-------------------|
| 1  | Biurko ergonomiczne | 52 szt | 0,00         | 152,00     | 23         | 7 904,00      | 1 817,92    | 9 721,92          |
| 2  | Krzesło obrotowe    | 50 szt | 0,00         | 290,00     | 23         | 14 500,00     | 3 335,00    | 17 835,00         |

|              | Tabela       | VAT - PLN:            |        |                         |                           |                     |
|--------------|--------------|-----------------------|--------|-------------------------|---------------------------|---------------------|
|              |              | Nazwa stawki VAT      |        | Wartość netto           | Kwota VAT                 | Wartość brutto      |
|              | Stawka       | VAT podstawowa 23%    |        | 22 404,00               | 5 152,92                  | 27 556,92           |
|              |              | F                     | Razem: | 22 404,00               | 5 152,92                  | 27 556,92           |
|              |              |                       |        |                         |                           |                     |
|              |              | Razem do zapłaty:     | :      |                         |                           | 27 556,92 PLN       |
|              |              | Słownie do zapłaty:   | dwa    | adzieścia siedem tysięc | y pięćset pięćdziesiąt sz | ześć PLN 92/100     |
|              |              |                       |        |                         |                           |                     |
|              |              | Pozostało do zapłaty  | y:     |                         |                           | 27 556,92 PLN       |
|              |              | Przelew, na rachunek: |        |                         | PL 80 8191 1042           | 7470 4772 1659 7489 |
|              |              | do dnia 14-07-2020    |        |                         |                           | 27 556,92 PLN       |
|              |              |                       |        |                         |                           |                     |
| Wystawił(a): | Adam Węgiers | iki                   | Odeb   | rał(a):                 | Andrzej Kumo              | r                   |
|              |              |                       |        |                         |                           |                     |
|              |              |                       |        |                         |                           |                     |
|              |              |                       |        |                         |                           |                     |

ΙL

Podpis osoby upoważnionej do wystawienia faktury VAT

Podpis osoby upoważnionej do odbioru faktury VAT

|                                                                                                    | Miejsce wystawienia                                                     | Wrocław    |
|----------------------------------------------------------------------------------------------------|-------------------------------------------------------------------------|------------|
|                                                                                                    | Data wystawienia                                                        | 07-07-2020 |
|                                                                                                    |                                                                         |            |
| Dostawca                                                                                                    | Odbiorca                                                                |            |
| Przedsiębiorstwo Handlowo-Usługowe Szkolenie spółka z<br>ograniczoną odpowiedzialnością<br>Szkolna 255, 54-007 Wrocław | ABCDE Spółka akcyjna<br>Wiśniowa 212, 53-088 Wrocław<br>NIP: 8945653563 |            |
| NIP: NIPSzkoły<br>Rachunek bieżący<br>PL 80 8191 1042 7470 4772 1659 7489                                              |                                                                         |            |

## Wydanie zewnętrzne WZ 3/07/2020 oryginał

### do dokumentu FS 3/07/2020 z dnia 07-07-2020

| LP | Nazwa               | llość  | Cena netto | Wartość netto | Koszt<br>razem |
|----|---------------------|--------|------------|---------------|----------------|
| 1  | Biurko ergonomiczne | 52 szt | 152,00     | 7 904,00      | 6000,00        |
| 2  | Krzesło obrotowe    | 50 szt | 290,00     | 14 500,00     | 12000,00       |

Wartość netto: Wartość brutto: 22 404,00 PLN 27 556,92 PLN

|   | Razem do zapłaty:   | 27 556,92 PLN                                                    |
|---|---------------------|------------------------------------------------------------------|
| _ | Słownie do zapłaty: | dwadzieścia siedem tysięcy pięćset pięćdziesiąt sześć PLN 92/100 |

| Wystawił(a): | Adam Węgierski                              | Odebrał(a): | Andrzej Kumor                           |
|--------------|---------------------------------------------|-------------|-----------------------------------------|
|              |                                             |             |                                         |
|              |                                             |             |                                         |
|              | Podpis osoby upoważnionej do wystawienia WZ |             | Podpis osoby upoważnionej do odbioru WZ |

Dnia 8 lipca 2020 otrzymano fakturę i PZ na zakupione towary. Na podstawie poniższych dokumentów zadekretuj operację w systemie.

|                                                                       | Miejsce sprzedaży                                                                                                | Oleśnica                                                                                                    |  |  |
|-----------------------------------------------------------------------|----------------------------------------------------------------------------------------------------|----------------------------------------------------------------------------------------------------|--|--|
|                                                                       | Data zakończenia dostawy                                                                                         | 08-07-2020                                                                                                    |  |  |
|                                                                       | Data wystawienia                                                                                                 | 08-07-2020                                                                                                    |  |  |
|                                                                       |                                                                                                    |                                                                                                    |  |  |
| Sprzedawca                                                            | Naby                                                                                                    | wca                                                                                                    |  |  |
| Hurtownia ALA<br>Romanowskiego 134, 54-948 Wrocław<br>NIP: 1115757790 | Przedsiębiorstwo Handlowo-Usł<br>ograniczoną odpowiedzialnościa<br>Szkolna 255, 54-007 Wrocław<br>NIP: NIPSzkoły | Przedsiębiorstwo Handlowo-Usługowe Szkolenie spółka z<br>ograniczoną odpowiedzialnością<br>Szkolna 255, 54-007 Wrocław<br>NIP: NIPSzkoły |  |  |
|                                                                       |                                                                                                    |                                                                                                    |  |  |

Adres dostawy

Szkolna 255, 54-007 Wrocław

### Faktura VAT FS 37/07/2020

| LP | Nazwa                    | llość   | Rabat<br>[%] | Cena netto | VAT<br>[%] | Wartość netto | Wartość VAT | Wartość<br>brutto |
|----|--------------------------|---------|--------------|------------|------------|---------------|-------------|-------------------|
| 1  | Krzesło obrotowe         | 30 szt  | 0,00         | 140,00     | 23         | 4 200,00      | 966,00      | 5 166,00          |
| 2  | Biurko ergonomiczne      | 29 szt  | 0,00         | 200,00     | 23         | 5 800,00      | 1 334,00    | 7 134,00          |
| 3  | Fotel gamingowy x150c25v | 200 szt | 0,00         | 450,00     | 23         | 90 000,00     | 20 700,00   | 110 700,00        |

Tabela VAT - PLN:

| Nazwa stawki VAT          | Wartość netto | Kwota VAT | Wartość brutto |
|---------------------------|---------------|-----------|----------------|
| Stawka VAT podstawowa 23% | 100 000,00    | 23 000,00 | 123 000,00     |
| Razem:                    | 100 000 00    | 23 000 00 | 123 000.00     |

| Razem do zapłaty:     |                                  | 123 000,00 PLN |
|-----------------------|----------------------------------|----------------|
| Słownie do zapłaty:   | sto dwadzieścia trzy tysiące PLN |                |
|                       |                                  |                |
|                       |                                  |                |
| Pozostało do zapłaty: |                                  | 123 000,00 PLN |

123 000,00 PLN do dnia 22-07-2020

| Wystawił(a): | Alicja Grzegorczyk                                | Odebrał(a): | Adam Węgierski                                  |
|--------------|---------------------------------------------------|-------------|-------------------------------------------------|
|              |                                                   |             |                                                 |
|              |                                                   |             |                                                 |
| Pod          | pis osoby upoważnionej do wystawienia faktury VAT | Po          | odpis osoby upoważnionej do odbioru faktury VAT |

|                                                                       | Miejsce wystawienia                                                                                              | Oleśnica                      |
|-----------------------------------------------------------------------|----------------------------------------------------------------------------------------------------|-------------------------------|
|                                                                       | Data wystawienia                                                                                                 | 08-07-2020                    |
|                                                                       | Data przyjęcia                                                                                                   | 08-07-2020                    |
|                                                                       |                                                                                                    |                               |
| Dostawca                                                              | Odbi                                                                                                    | orca                          |
| Hurtownia ALA<br>Romanowskiego 134, 54-948 Wrocław<br>NIP: 1115757790 | Przedsiębiorstwo Handlowo-Usł<br>ograniczoną odpowiedzialnościa<br>Szkolna 255, 54-007 Wrocław<br>NIP: NIPSzkoły | ugowe Szkolenie spółka z<br>ą |

## Przyjęcie zewnętrzne PZ 2/07/2020 oryginał Numer dokumentu dostawcy: FS 37/07/2020 z dnia 08-07-2020

| LP | Nazwa                    | llość   | Cena netto | Wartość netto |
|----|--------------------------|---------|------------|---------------|
| 1  | Krzesło obrotowe         | 30 szt  | 140,00     | 4 200,00      |
| 2  | Biurko ergonomiczne      | 29 szt  | 200,00     | 5 800,00      |
| 3  | Fotel gamingowy x150c25v | 200 szt | 450,00     | 90 000,00     |

| Razem do zapłaty:   |                                  | 123 000,00 PLN |
|---------------------|----------------------------------|----------------|
| Słownie do zapłaty: | sto dwadzieścia trzy tysiące PLN |                |

| Wystawił(a): | Alicja Grzegorczyk                          | Odebrał(a): | Adam Węgierski                          |
|--------------|---------------------------------------------|-------------|-----------------------------------------|
|              |                                             |             |                                         |
|              |                                             |             |                                         |
|              | Podpis osoby upoważnionej do wystawienia PZ |             | Podpis osoby upoważnionej do odbioru PZ |

Wartość netto: Wartość brutto: 100 000,00 PLN 123 000,00 PLN

Dnia 10 lipca 2020 wystawiono fakturę sprzedaży i WZ dla Drogerii NOVUM. Na podstawie poniższych dokumentów zadekretuj fakturę i WZ w systemie.

| Przedsiębiorstwo Handlowo-Usługowe Szkolenie<br>spółka z ograniczona odpowiedzialnościa                                                                                                    | Miejsce sprzedaży                                                    | Wrocław    |  |
|----------------------------------------------------------------------------------------------------|----------------------------------------------------------------------|------------|--|
| Szkolna 255, 54-007 Wrocław                                                                                                    | Data zakończenia dostawy                                             | 10-07-2020 |  |
| NIP: NIPSZKOły                                                                                                    | Data wystawienia                                                     | 10-07-2020 |  |
|                                                                                                    |                                                                      |            |  |
| Sprzedawca                                                                                                    | Nabywca                                                              |            |  |
| Przedsiębiorstwo Handlowo-Usługowe Szkolenie spółka z<br>ograniczoną odpowiedzialnością<br>Szkolna 255, 54-007 Wrocław<br>NIP: NIPSzkoły<br>Rachunek bieżący<br>PL 80 8191 1042 7470 4772 1659 7489 | Drogeria NOVUM<br>Kolorowa 98/3, 65-465 Sosnowiec<br>NIP: 8941515798 |            |  |

## Faktura VAT sprzedaży FS 4/07/2020 oryginał

| LP | Nazwa               | llość   | Rabat<br>[%] | Cena netto | VAT<br>[%] | Wartość netto | Wartość VAT | Wartość<br>brutto |
|----|---------------------|---------|--------------|------------|------------|---------------|-------------|-------------------|
| 1  | Biurko ergonomiczne | 100 szt | 0,00         | 290,00     | 23         | 29 000,00     | 6 670,00    | 35 670,00         |

Tabela VAT - PLN:

| Nazwa stawki VAT          | Wartość netto                                                            | Kwota VAT       | Wartość brutto      |  |
|---------------------------|--------------------------------------------------------------------------|-----------------|---------------------|--|
| Stawka VAT podstawowa 23% | 29 000,00                                                                | 6 670,00        | 35 670,00           |  |
| Razem                     | : 29 000,00                                                              | 6 670,00        | 35 670,00           |  |
| Razem do zapłaty:         |                                                                          |                 | 35 670,00 PLN       |  |
| Słownie do zapłaty: trz   | Słownie do zapłaty: trzydzieści pięć tysięcy sześćset siedemdziesiąt PLN |                 |                     |  |
| Pozostało do zapłaty:     |                                                                          |                 | 35 670,00 PLN       |  |
| Przelew, na rachunek:     |                                                                          | PL 80 8191 1042 | 7470 4772 1659 7489 |  |
| do dnia 17-07-2020        |                                                                          |                 | 35 670,00 PLN       |  |

| Wystawił(a): | Adam Węgierski                                    | Odebrał(a): | Alina Grzelak                                   |
|--------------|---------------------------------------------------|-------------|-------------------------------------------------|
|              |                                                   |             |                                                 |
|              |                                                   |             |                                                 |
| Pod          | pis osoby upoważnionej do wystawienia faktury VAT | P           | odpis osoby upoważnionej do odbioru faktury VAT |

|                                                                                                    | Miejsce wystawienia                                                  | Wrocław    |
|----------------------------------------------------------------------------------------------------|----------------------------------------------------------------------|------------|
|                                                                                                    | Data wystawienia                                                     | 10-07-2020 |
|                                                                                                    |                                                                      |            |
| Dostawca                                                                                                    | Odbio                                                                | orca       |
| Przedsiębiorstwo Handlowo-Usługowe Szkolenie spółka z<br>ograniczoną odpowiedzialnością<br>Szkolna 255, 54-007 Wrocław | Drogeria NOVUM<br>Kolorowa 98/3, 65-465 Sosnowiec<br>NIP: 8941515798 |            |
| NIP: NIPSzkoły<br>Rachunek bieżący<br>PL 80 8191 1042 7470 4772 1659 7489                                              |                                                                      |            |

## Wydanie zewnętrzne WZ 4/07/2020 oryginał

### do dokumentu FS 4/07/2020 z dnia 10-07-2020

| LP | Nazwa               |                                   | I          | lość           | Cena netto              | Wartość netto   | Koszt<br>razem           |
|----|---------------------|-----------------------------------|------------|----------------|-------------------------|-----------------|--------------------------|
| 1  | Biurko ergonomiczne |                                   |            | 100 szt        | 290,00                  | 29 000,00       | 20000,00                 |
|    |                     | Wartość netto:<br>Wartość brutto: |            |                | :                       | 29<br>35        | 000,00 PLN<br>670,00 PLN |
|    |                     | Razem do zapła                    | aty:       |                |                         | 35 (            | 670,00 PLN               |
|    |                     | Słownie do zapłaty                | <b>/</b> : | trzydzieści pi | ęć tysięcy sześćset sie | demdziesiąt PLN |                          |

| Wystawił(a): | Adam Węgierski                              | Odebrał(a): | Alina Grzelak                           |
|--------------|---------------------------------------------|-------------|-----------------------------------------|
|              |                                             |             |                                         |
|              |                                             |             |                                         |
|              | Podpis osoby upoważnionej do wystawienia WZ |             | Podpis osoby upoważnionej do odbioru WZ |

Dnia 15 lipca 2020 otrzymano fakturę zakupu od firmy Jaskółka sp. z o.o.

Faktura dotyczy zakupu środka trwałego. Wprowadź ją do systemu.

Na potrzeby ćwiczenia środek trwały podlega 100-procentowemu odliczeniu VAT i 100-procentowemu ujęciu w kosztach, co nie jest regułą.

| Jaskółka spółka z ograniczoną odpowiedzialnością<br>Szwedzka 45, 54-401 Wrocław                                        | Miejsce sprzedaży                                                                                                | Wrocław                                                                                                    |  |  |  |
|----------------------------------------------------------------------------------------------------|----------------------------------------------------------------------------------------------------|----------------------------------------------------------------------------------------------------|--|--|--|
| NIP: 7764727429                                                                                                    | Data zakończenia dostawy                                                                                         | 15-07-2020                                                                                                    |  |  |  |
|                                                                                                    | Data wystawienia                                                                                                 | 15-07-2020                                                                                                    |  |  |  |
|                                                                                                    |                                                                                                    |                                                                                                    |  |  |  |
| Sprzedawca                                                                                                    | Nabywca                                                                                                    |                                                                                                    |  |  |  |
| Jaskółka spółka z ograniczoną odpowiedzialnością<br>Szwedzka 45, 54-401 Wrocław<br>NIP: 7764727429<br>Rachunek bieżący | Przedsiębiorstwo Handlowo-Usł<br>ograniczoną odpowiedzialnościa<br>Szkolna 255, 54-007 Wrocław<br>NIP: NIPSzkoły | Przedsiębiorstwo Handlowo-Usługowe Szkolenie spółka z<br>ograniczoną odpowiedzialnością<br>Szkolna 255, 54-007 Wrocław<br>NIP: NIPSzkoły |  |  |  |

## Faktura VAT sprzedaży FS 336/07/2020 oryginał

| LP | Nazwa                           | llość | Rabat<br>[%] | Cena netto | VAT<br>[%] | Wartość netto | Wartość VAT | Wartość<br>brutto |
|----|---------------------------------|-------|--------------|------------|------------|---------------|-------------|-------------------|
| 1  | Samochód osobowy WMB Y3 - 2020r | 1 szt | 0,00         | 145 000,00 | 23         | 145 000,00    | 33 350,00   | 178 350,00        |

| Nazwa stawki VAT          | Wartość netto           | Kwota VAT                | Wartość brutto      |
|---------------------------|-------------------------|--------------------------|---------------------|
| itawka VAT podstawowa 23% | 145 000,00              | 33 350,00                | 178 350,00          |
| Razem:                    | 145 000,00              | 33 350,00                | 178 350,00          |
| Razem do zapłaty:         |                         |                          | 178 350,00 PLN      |
| Słownie do zapłaty: sto   | siedemdziesiąt osiem ty | /sięcy trzysta pięćdzies | iąt PLN             |
| Pozostało do zapłaty:     |                         |                          | 178 350.00 PLN      |
| Przelew, na rachunek:     |                         | 55 1020 1853             | 5326 3775 4978 5234 |
| da daia 22.07.2020        |                         |                          | 179 250 00 PL N     |

Uwagi:

| Wystawił(a): | Piotr Jaskóła                                     | Odebrał(a): | Adam Węgierski                                  |
|--------------|---------------------------------------------------|-------------|-------------------------------------------------|
|              |                                                   |             |                                                 |
|              |                                                   |             |                                                 |
| Podj         | pis osoby upoważnionej do wystawienia faktury VAT | Pe          | odpis osoby upoważnionej do odbioru faktury VAT |

Dodaj do systemu kartotekę nowo zakupionego środka trwałego z zadania 16:

- nazwa WMB DW 123SZ,
- symbol KŚT 2016 741,
- numer inwentarzowy 1/2020,
- data nabycia zgodna z dokumentem zakupu,
- dokument nabycia;
- sprzedawca;
- wartość nabycia;
- rok produkcji 2020.

## Zadanie 18

Wprowadź dokument OT dla środka trwałego WBM – DW 123SZ:

- data dokumentu 15 lipca 2020;
- typ amortyzacji podatkowy (na potrzeby ćwiczenia pomiń amortyzację bilansową);
- miejsce użytkowania Szkolna 255;
- osoba odpowiedzialna Adam Węgierski;
- wartość początkowa zgodnie z kartoteką;
- wartość stanowiąca koszty 100% wartości początkowej;
- metoda umarzania liniowa;
- umorzenie roczne 20%;
- rozpoczęcie umarzania następny miesiąc.

Następnie ujmij przyjęcie w księgach handlowych.

Dnia 17 lipca 2020 otrzymano fakturę zakupu usług sprzątania biura. Na podstawie poniższego dokumentu zadekretuj operację w systemie.

| Miejsce sprzedaży        | Wrocław    |  |  |
|--------------------------|------------|--|--|
| Data zakończenia dostawy | 17-07-2020 |  |  |
| Data wystawienia         | 17-07-2020 |  |  |

| Sprzedawca                                                              | Nabywca                                                                                                    |
|-------------------------------------------------------------------------|----------------------------------------------------------------------------------------------------|
| ABCDE Spółka akcyjna<br>Wiśniowa 212, 53-088 Wrocław<br>NIP: 8945653563 | Przedsiębiorstwo Handlowo-Usługowe Szkolenie spółka z<br>ograniczoną odpowiedzialnością<br>Szkolna 255, 54-007 Wrocław<br>NIP: NIPSzkoły |

Adres dostawy Szkolna 255, 54-007 Wrocław

### Faktura VAT FS 329/07/2020

| LP | Nazwa                         | llość | Rabat<br>[%] | Cena netto | VAT<br>[%] | Wartość netto | Wartość VAT | Wartość<br>brutto |
|----|-------------------------------|-------|--------------|------------|------------|---------------|-------------|-------------------|
| 1  | Sprzątanie budybnku biurowego | 1 usl | 0,00         | 304,00     | 23         | 304,00        | 69,92       | 373,92            |

|                     | Tabela VAT - PLN:         |            |                          |              |                |
|---------------------|---------------------------|------------|--------------------------|--------------|----------------|
|                     | Nazwa stawki VAT          |            | Wartość netto            | Kwota VAT    | Wartość brutto |
|                     | Stawka VAT podstawowa 23% |            | 304,00                   | 69,92        | 373,92         |
|                     |                           | Razem:     | 304,00                   | 69,92        | 373,92         |
|                     | Razem do zapłaty          | <i>ı</i> : |                          |              | 373,92 PLN     |
|                     | Słownie do zapłaty:       | trzy       | vsta siedemdziesiąt trzy | PLN 92/100   |                |
|                     |                           |            |                          |              |                |
|                     | Pozostało do zapła        | ty:        |                          |              | 373,92 PLN     |
|                     | Przelew                   |            |                          |              |                |
|                     | do dnia 24-07-2020        |            |                          |              | 373,92 PLN     |
|                     |                           |            |                          |              |                |
| Wystawił(a): Andrze | ej Kumor                  | Odeb       | rał(a):                  | Adam Węgiers | ki             |

| wystawn(a). | Alluizej Kulliol                                  | Ouebrai(a). | Audili Węgierski                                |
|-------------|---------------------------------------------------|-------------|-------------------------------------------------|
|             |                                                   |             |                                                 |
|             |                                                   |             |                                                 |
|             |                                                   |             |                                                 |
|             |                                                   |             |                                                 |
| Podp        | pis osoby upoważnionej do wystawienia faktury VAT | Po          | odpis osoby upoważnionej do odbioru faktury VAT |

Nalicz amortyzację środków trwałych za lipiec 2020.

## Zadanie 21

Zadekretuj na odpowiednie konta naliczoną amortyzację.

## Zadanie 22

Dnia 31 lipca 2020 wystawiono rachunek do umowy cywilnoprawnej. Wiedząc, że składki ZUS oraz zaliczka na podatek dochodowy zostały opłacone w dniu wypłaty, zadekretuj poniższą operację.

Przedsiębiorstwo Handlowo-Usługowe Szkolenie spółka z ograniczoną odpowiedzialnością Szkolna 255 54-007 Wrocław NIP: NIPSzkoły

### LISTA RACHUNKÓW "Lista rachunków"

nr LR 1/07/2020 za lipiec-2020

| Lp | Nazwisko i imię Numer i data rachunku |                      |             |              |                  |               |                    |                        |  |
|----|---------------------------------------|----------------------|-------------|--------------|------------------|---------------|--------------------|------------------------|--|
|    | NALICZENIA                            |                      | P           | PODATEK      |                  | PRACODAWCA    |                    |                        |  |
|    | Kwota na rachunku                     | Wynagrodz. chorobowe | Brutto      | Koszty       | Zaliczka         | Ubezp. emer.  | Ubezp. FP i FS     | Potrącenie komornicze  |  |
|    | Akord                                 | Zasiłek chorobowy    | Składki ZUS | Podst. opod. | Ubezp. zdrowotne | Ubezp. rent.  | Ubezp. FGŚP        | (Pozostałe)            |  |
|    | Prowizja                              | (Pozostałe)          |             | Podatek      | Netto            | Ubezp. wypad. |                    | Do wypłaty             |  |
| 1  | Dudek Stefan                          |                      |             |              |                  |               | Rachunek nr 1/07/2 | 2020 z dnia 31-07-2020 |  |
|    | 3 000,00                              | 0,00                 | 3 000,      | 517          | 74 151,0         | 292,80        | 73,50              | 0,00                   |  |
|    | 0,00                                  | 0,00                 | 411,        | 30 2 071     | 00 232,9         | 3 195,00      | 3,00               | 0,00                   |  |
|    | 0,00                                  | 0,00                 |             | 352          | 07 2 204,7       | 2 50,10       | ,                  | 2 204,72               |  |

| Razem |          |      |          |          |          |        |       |          |
|-------|----------|------|----------|----------|----------|--------|-------|----------|
|       | 3 000,00 | 0,00 | 3 000,00 | 517,74   | 151,00   | 292,80 | 73,50 | 0,00     |
|       | 0,00     | 0,00 | 411,30   | 2 071,00 | 232,98   | 195,00 | 3,00  | 0,00     |
|       | 0,00     | 0,00 |          | 352,07   | 2 204,72 | 50,10  | )     | 2 204,72 |

1/1

InsERT nexo, InsERT S.A. Wrocław

Data wydruku: 31-07-2020

Dnia 31 lipca 2020 naliczono listę płac dla pracowników.

Wiedząc, że składki ZUS oraz zaliczka na podatek dochodowy zostały opłacone w dniu wypłaty, zadekretuj poniższą operację.

Przedsiębiorstwo Handlowo-Usługowe Szkolenie spółka z ograniczoną odpowiedzialnością Szkolna 255 54-007 Wrocław NIP: NIPSzkoły

#### LISTA PŁAC "Administracja"

nr LP 1/07/2020 za lipiec-2020, wypłata z dnia 31-07-2020

| Lp | Nazwisko i imię         |                        |             |                    |                  |                |                       |
|----|-------------------------|------------------------|-------------|--------------------|------------------|----------------|-----------------------|
|    |                         | NALICZENIA             |             | POD                | ATEK             | PRACODAWCA     | NETTO                 |
|    | Wynagrodzenie zasadnicz | Dod. za godz. nocne    | Brutto      | Podst. skł. zdrow. | Zaliczka         | Ubezp. emer.   | Potrącenie komornicze |
|    | Akord                   | Wynagrodzenie urlopowe | Składki ZUS | Koszty             | Ubezp. zdrowotne | Ubezp. rent.   | Spłata zaliczki       |
|    | Prowizja                | Wynagrodz. chorobowe   |             | Podst. opod.       | Netto            | Ubezp. wypad.  | (Pozostałe)           |
|    | Premie                  | Zasiłek chorobowy      |             | Podatek            | Składki ZUS      | Ubezp. FP i FS | Do wypłaty            |
|    | Dod. za godz. nadl.     | (Pozostałe)            |             | Ulga               |                  | Ubezp. FGŚP    |                       |
| 1  | Krzywicki Arkadiusz     |                        |             |                    |                  |                |                       |
|    | 3 900,00                | 0,00                   | 3 900,00    | 3 365,31           | 225,00           | 380,64         | 0,00                  |
|    | 0,00                    | 0,00                   | 534,69      | 250,00             | 302,88           | 253,50         | 0,00                  |
|    | 0,00                    | 0,00                   |             | 3 115,00           | 2 837,43         | 65,13          | 0,00                  |
|    | 0,00                    | 0,00                   |             | 529,55             | 534,69           | 95,55          | 2 837,43              |
|    | 0,00                    | 0,00                   |             | 43,76              |                  | 3,90           |                       |
| 2  | Nowakowska Anna         |                        |             |                    |                  |                |                       |
|    | 3 900,00                | 0,00                   | 3 900,00    | 3 365,31           | 0,00             | 380,64         | 0,00                  |
|    | 0,00                    | 0,00                   | 534,69      | 0,00               | 302,88           | 253,50         | 0,00                  |
|    | 0,00                    | 0,00                   |             | 0,00               | 3 062,43         | 65,13          | 0,00                  |
|    | 0,00                    | 0,00                   |             | 0,00               | 534,69           | 95,55          | 3 062,43              |
|    | 0,00                    | 0,00                   |             | 0,00               |                  | 3,90           |                       |

| Razem | tazem    |      |          |          |          |        |          |  |  |  |
|-------|----------|------|----------|----------|----------|--------|----------|--|--|--|
|       | 7 800,00 | 0,00 | 7 800,00 | 6 730,62 | 225,00   | 761,28 | 0,00     |  |  |  |
|       | 0,00     | 0,00 | 1 069,38 | 250,00   | 605,76   | 507,00 | 0,00     |  |  |  |
|       | 0,00     | 0,00 |          | 3 115,00 | 5 899,86 | 130,26 | 0,00     |  |  |  |
|       | 0,00     | 0,00 |          | 529,55   | 1 069,38 | 191,10 | 5 899,86 |  |  |  |
|       | 0,00     | 0,00 |          | 43,76    |          | 7,80   |          |  |  |  |

InsERT nexo, InsERT S.A. Wrocław

1/1

Data wydruku: 31-07-2020

Dnia 31 lipca 2020 otrzymano wyciąg bankowy za okres 1-31 lipca 2020. Zadekretuj poniższy dokument.

Przedsiębiorstwo Handlowo-Usługowe Szkolenie spółka z ograniczoną odpowiedzialnością Szkolna 255 54-007 Wrocław NIP: NIPSzkoły

## Wyciąg bankowy 07/2020 z dnia 31-07-2020

Za okres od 01-07-2020 do 31-07-2020 z rachunku Rachunek bieżący (PL 80 8191 1042 7470 4772 1659 7489)

#### Waluta rachunku: PLN

| LP | Data operacji | Data<br>księgowania | Tytułem                                                                                  | Podmiot                               | Obciążenie | Uznanie   |
|----|---------------|---------------------|------------------------------------------------------------------------------------------|---------------------------------------|------------|-----------|
| 1  | 04-07-2020    | 04-07-2020          | FS 28/07/2020 (42 127,50)                                                                | Hurtownia ALA                         | 42 127,50  |           |
| 2  | 05-07-2020    | 05-07-2020          | FS 1/07/2020 (14 145,00)                                                                 | Drogeria NOVUM                        |            | 14 145,00 |
| 3  | 08-07-2020    | 08-07-2020          | FS 3/07/2020 (27 556,92)                                                                 | ABCDE S.A.                            |            | 27 556,92 |
| 4  | 12-07-2020    | 12-07-2020          | FS 4/07/2020 (35 670,00)                                                                 | Drogeria NOVUM                        |            | 35 670,00 |
| 5  | 15-07-2020    | 15-07-2020          | FS 336/07/2020 (178 350,00)                                                              | Jaskółka sp. z o.o.                   | 178 350,00 |           |
| 6  | 19-07-2020    | 19-07-2020          | FS 37/07/2020 (123 000,00)                                                               | Hurtownia ALA                         | 123 000,00 |           |
| 7  | 31-07-2020    | 31-07-2020          | Wynagrodzenie z tytułu rachunku nr<br>1/07/2020 z dnia 31-07-2020 do umowy UC<br>1/2020. | Stefan Dudek                          | 2 204,72   |           |
| 8  | 31-07-2020    | 31-07-2020          | Wynagrodzenie za lipiec 2020. LP<br>1/07/2020. UP 2/2020.                                | Anna Nowakowska                       | 3 062,43   |           |
| 9  | 31-07-2020    | 31-07-2020          | Wynagrodzenie za lipiec 2020. LP<br>1/07/2020. UP 1/2020.                                | Arkadiusz Krzywicki                   | 2 837,43   |           |
| 10 | 31-07-2020    | 31-07-2020          | Składki ZUS 07-2020                                                                      | Centrala ZUS                          | 4 531,26   |           |
| 11 | 31-07-2020    | 31-07-2020          | Zaliczka miesięczna od wypłat PIT za<br>miesiąc sierpień 2020                            | Urząd skarbowy Wrocław -<br>Fabryczna | 376,00     |           |

| Suma folio:            | 356 489,34 | 77 371,92 |
|------------------------|------------|-----------|
| Przeniesienie z folio: | 0,00       | 0,00      |

| Obroty:           | 356 489,34 | 77 371,92  |
|-------------------|------------|------------|
| Saldo początkowe: |            | 280 000,00 |
| Saldo końcowe:    |            | 882,58     |

Dnia 31 lipca 2020 dokonano sprzedaży dla Drogerii NOVUM. Na podstawie poniższych dokumentów ujmij zdarzenie w systemie.

| Miejsce sprzedaży Wrocław                                           |                                                                                                    |  |  |  |
|---------------------------------------------------------------------|----------------------------------------------------------------------------------------------------|--|--|--|
| Data zakończenia dostawy 31-07-2020                                 |                                                                                                    |  |  |  |
| Data wystawienia                                                    | 31-07-2020                                                                                                    |  |  |  |
|                                                                     |                                                                                                    |  |  |  |
| Nabywca                                                             |                                                                                                    |  |  |  |
| Drogeria NOVUM<br>Kolorowa 98/3, 65-465 Sosnowie<br>NIP: 8941515798 | c                                                                                                    |  |  |  |
|                                                                     | Miejsce sprzedaży      Data zakończenia dostawy      Data wystawienia      Naby      Drogeria NOVUM      Kolorowa 98/3, 65-465 Sosnowie      NIP: 8941515798 |  |  |  |

## Faktura VAT sprzedaży FS 5/07/2020 oryginał

| LP | Nazwa                    | llość  | Rabat<br>[%] | Cena netto | VAT<br>[%] | Wartość netto | Wartość VAT | Wartość<br>brutto |
|----|--------------------------|--------|--------------|------------|------------|---------------|-------------|-------------------|
| 1  | Fotel gamingowy x150c25v | 28 szt | 0,00         | 725,90     | 23         | 20 325,20     | 4 674,80    | 25 000,00         |

|                   | Tabela VAT - PLN:         |                            |               |                     |
|-------------------|---------------------------|----------------------------|---------------|---------------------|
|                   | Nazwa stawki VAT          | Wartość netto              | Kwota VAT     | Wartość brutto      |
|                   | Stawka VAT podstawowa 23% | 20 325,20                  | 4 674,80      | 25 000,00           |
|                   | Razen                     | n: 20 325,20               | 4 674,80      | 25 000,00           |
|                   |                           |                            |               |                     |
|                   | Razem do zapłaty:         |                            |               | 25 000,00 PLN       |
|                   | Słownie do zapłaty: d     | wadzieścia pięć tysięcy PL | .N            |                     |
|                   |                           |                            |               |                     |
|                   | Pozostało do zapłaty:     |                            |               | 25 000,00 PLN       |
|                   | Przelew, na rachunek:     |                            | 55 1020 1853  | 5326 3775 4978 5234 |
|                   | do dnia 07-08-2020        |                            |               | 25 000,00 PLN       |
|                   |                           |                            |               |                     |
| Wystawił(a): Adam | Węgierski Ode             | brał(a):                   | Alina Grzelak | <u> </u>            |
|                   |                           |                            |               |                     |
|                   |                           |                            |               |                     |
|                   |                           |                            |               |                     |

| Odebrai(a): | Alina Grzelak                                    |
|-------------|--------------------------------------------------|
|             |                                                  |
|             |                                                  |
|             |                                                  |
|             |                                                  |
| iry VAT     | Podpis osoby upoważnionej do odbioru faktury VAT |
|             |                                                  |

|                                                                                                    | Miejsce wystawienia                                                  | Wrocław    |  |
|----------------------------------------------------------------------------------------------------|----------------------------------------------------------------------|------------|--|
|                                                                                                    | Data wystawienia                                                     | 31-07-2020 |  |
|                                                                                                    |                                                                      |            |  |
| Dostawca                                                                                                    | Odbiorca                                                             |            |  |
| Przedsiębiorstwo Handlowo-Usługowe Szkolenie spółka z<br>ograniczoną odpowiedzialnością<br>Szkolna 255, 54-007 Wrocław | Drogeria NOVUM<br>Kolorowa 98/3, 65-465 Sosnowiec<br>NIP: 8941515798 |            |  |
| NIP: NIPSzkoły<br>Rachunek bieżący<br>PL 80 8191 1042 7470 4772 1659 7489                                              |                                                                      |            |  |

## Wydanie zewnętrzne WZ 5/07/2020 oryginał

### do dokumentu FS 5/07/2020 z dnia 31-07-2020

| LP | Nazwa                    | llość                            | Cena netto       | Wartość netto | Koszt<br>razem               |
|----|--------------------------|----------------------------------|------------------|---------------|------------------------------|
| 1  | Fotel gamingowy x150c25v | 28 szt                           | 725,90           | 20 325,20     | 15000,00                     |
|    |                          | Wartość netto:<br>Wartość brutto | :<br>):          | 20<br>25      | ) 325,20 PLN<br>5 000,00 PLN |
|    | Razem do zap             | łaty:                            |                  | 25 (          | 000,00 PLN                   |
|    | Słownie do zapła         | ty: dwadzieścia                  | pięć tysięcy PLN |               |                              |
|    |                          |                                  |                  |               |                              |

| Wystawił(a): | Adam Węgierski                              | Odebrał(a): | Alina Grzelak                           |
|--------------|---------------------------------------------|-------------|-----------------------------------------|
|              |                                             |             |                                         |
|              |                                             |             |                                         |
|              | Podpis osoby upoważnionej do wystawienia WZ |             | Podpis osoby upoważnionej do odbioru WZ |

W systemie księgowym Rewizor nexo do danych firmy wprowadź urząd skarbowy oraz wygeneruj deklarację VAT-7 za lipiec 2020 oraz plik JPK\_VAT za lipiec 2020.

Dane urzędu skarbowego:

| urząd skarbowy | nazwa: Urząd Skarbowy Wrocław-Krzyki<br>nazwa pełna: Urząd Skarbowy Wrocław-Krzyki<br>kod US: 0225<br>adres: ul: Sztabowa 100, 53-310 Wrocław |
|----------------|----------------------------------------------------------------------------------------------------|
|----------------|----------------------------------------------------------------------------------------------------|

## Zadanie 27

W systemie Rewizor nexo wygeneruj raport Zestawienie sald i obrotów.

## Zadanie 28

Oblicz kwotę podatku, a następnie dodaj polecenie księgowania na odpowiednie konta. Firma podlega pod stawkę 19%.

Następnie w systemie księgowym dodaj automatyczną pieczęć księgową według poniższego schematu. Pieczęć można nazwać np. *Przeksięgowanie na wynik finansowy*.

| κοντο | WINIEN         | МА             |
|-------|----------------|----------------|
| 731   | brak           | saldo Wn (731) |
| 860   | saldo Wn (731) | brak           |
| 503   | brak           | saldo Wn (503) |
| 860   | saldo Wn (503) | brak           |
| 730   | saldo Ma (730) | brak           |
| 860   | brak           | saldo Ma (730) |
| 870   | brak           | saldo Wn (870) |
| 860   | saldo Wn (870) | brak           |

Następnie dodaj **PK** – polecenie księgowania i użyj pieczęci.

Zdefiniuj Rachunek zysków i strat kalkulacyjny, a następnie wygeneruj sprawozdanie.

## Zadanie 30

Zdefiniuj Bilans w wariancie standardowym i wygeneruj sprawozdanie.